The Leeds Teaching Hospitals **NHS NHS Trust** 

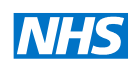

Status: Live

Last modified: 30/08/2018

Date printed: N/A

## STANDARD OPERATING PROCEDURE

Title:

Scanning into WinDIP - Patient Case Notes.

Author(s): Approver: Document version: Jason Clark Jason Clark 1.0

### SCOPE

This procedure covers the instructions on Scanning into WinDIP - Patient Case Notes.

## TRAINING REQUIREMENTS

Staff scanning information into WinDIP must be familiar with this SOP

#### WARNINGS AND SPECIAL PRECAUTIONS

Ensure scanned data is in the correct order and scanned into the correct locations.

## EQUIPMENT REQUIRED

WinDIP Enterprise found via Start>All Programs>WinDIP>WinDIP Enterprise v2.2.81 A scanner, with a Kofax licence, for WinDIP.

# Scanning into WinDIP - Patient Case Notes.

1. Go to Capture, and then select Capture information.

| 👌 File | 📓 Edit | 📓 View | K Administration | 📓 Retrieval | Second Capture | Discontent Indexing  | 🚮 Server | 😵 Workflow | 🕑 Report |
|--------|--------|--------|------------------|-------------|----------------|----------------------|----------|------------|----------|
|        |        |        |                  |             | Captur         | e Setup              |          |            |          |
|        |        |        |                  |             | 🥩 Captur       | e Information        |          |            |          |
|        |        |        |                  |             | Deferr         | ed Indexing          |          |            |          |
|        |        |        |                  |             | Barcod         | e Settings           |          |            |          |
|        |        |        |                  |             | Barcod         | e Production         |          |            |          |
|        |        |        |                  |             | Docum          | ent Transfer Manager |          |            |          |
|        |        |        |                  |             | Submit         | a Form               |          |            |          |

2. Select browse for existing files.

| Scan Information | Capture Multi Media | Browse For Existing Files | C<br>Free Hand Drawing |
|------------------|---------------------|---------------------------|------------------------|
|                  |                     |                           |                        |

3. Then select manual indexing.

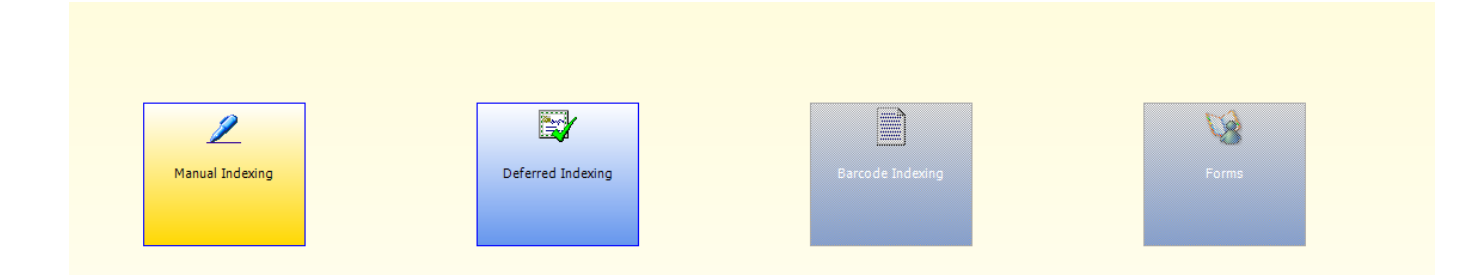

4. Select the information type you are inputting from the left hand side. Then input the patient case note number on the right hand side and click next.

| Manual Indexing                            |        | Index Date    | 29 April 2015 🔻 |
|--------------------------------------------|--------|---------------|-----------------|
| Information Type                           | Index  | Case Note No  | DG2545          |
| Medical Records      General Patient Notes | Index  |               |                 |
| W Results/Investigations                   | Case I | Surname       | TRAINER         |
| Correspondence                             | Surnai | Forename      | TRAIN           |
|                                            | Foren  | Date of Birth | 02/09/2009      |
| Colour                                     | Date ( | Sev           | E               |
| Obstetrics     Anaesthetic                 | Sex    | JUN           | •               |
| Charts                                     |        | NHS No.       |                 |
| eDAN<br>W DAN                              | PAS N  | PAS No.       | 4095683         |
| ⊕ Child Assessment and Treatment           |        |               |                 |
|                                            |        |               |                 |
|                                            |        |               |                 |
|                                            |        |               |                 |

Next

Close

5. Select add File(s). DO NOT SELECT ADD EXTERNAL LINK!!!

Previous

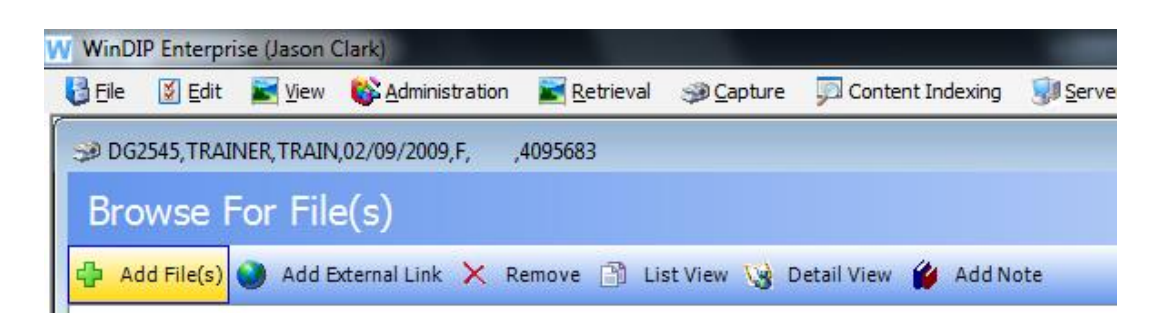

6. Select the file that you wish to upload and click open.

| W WinDIP Enterprise (Jason Cl                  | ark)                                                                                                    |                                                          |                          |
|------------------------------------------------|----------------------------------------------------------------------------------------------------|----------------------------------------------------------|--------------------------|
| W Open                                         | Concerns Plane - Plane                                                                                                    | Carden Lidency U                                         | prkflow 🔀 Report         |
| ○ ○ Com →                                      | (F:) CLARKJA (\\SJUHCW\D • • •                                                                                                    | Search (F:) CLARKJA (\                                   | SJUHC 🔎                  |
| Organize 🔻 New fold                            | er                                                                                                    |                                                          |                          |
| 🔆 Favorites                                    | Name Page Copy_of_New_MRL_MJR(1).xls Page copy_of_New_MRL_MJR(1).xls Page copy_New_MRL_MJR(1).xls Page copy_NR(1).xls Page copy_NR(1). | Date modified<br>23/03/2015 15:09                        | Type A<br>Microsoft      |
| 🥽 Libraries                                    | LGI Lists.xlsx                                                                                                    | 28/04/2015 11:28                                         | Microsoft                |
| F Computer                                     | I My Favorite Theme.theme Numbers.xlsx                                                                                                    | 21/01/2009 15:21<br>20/03/2015 10:05                     | Windows<br>Microsoft     |
| G:) GENERAL (\\SJU<br>(i:) MEDRECS (\\SJU      | PAS_user_codes_as_at_05_Feb_2015(1).xlsx RM2316_LibraryCull_2010_Detail.xlsx                                                                                                    | 26/03/2015 10:15<br>28/04/2015 11:27                     | Microsoft<br>Microsoft   |
| 👳 (J:) APPS (\\SJUHCW<br>👳 (Z:) PUBLIC (\\SJUH | Surrel Box Numbers.xlsx                                                                                                    | 23/04/2015 11:20<br>23/04/2015 14:58<br>24/04/2015 15:51 | Microsoft                |
| 辑 Network                                      | Temp amalgs.xlsx                                                                                                    | 24/03/2015 15:01<br>19/12/2014 12:39                     | Microsoft ≘<br>Microsoft |
|                                                | TRAINING PAGE.docx  Korong home location.xlsx                                                                                                    | 29/04/2015 09:51<br>28/04/2015 11:41                     | Microsoft<br>Microsoft – |
|                                                | <                                                                                                    |                                                          | 4                        |
| File <u>n</u>                                  | ame: TRAINING PAGE.docx                                                                                                    | Ul files (*.*)                                           | Cancel                   |
|                                                |                                                                                                    |                                                          |                          |

7. Now click commit.

| Amend Index | Abandon | Commit | Close |
|-------------|---------|--------|-------|
|             |         |        |       |

8. Your document should now be committed to the patients' notes and ready to view.

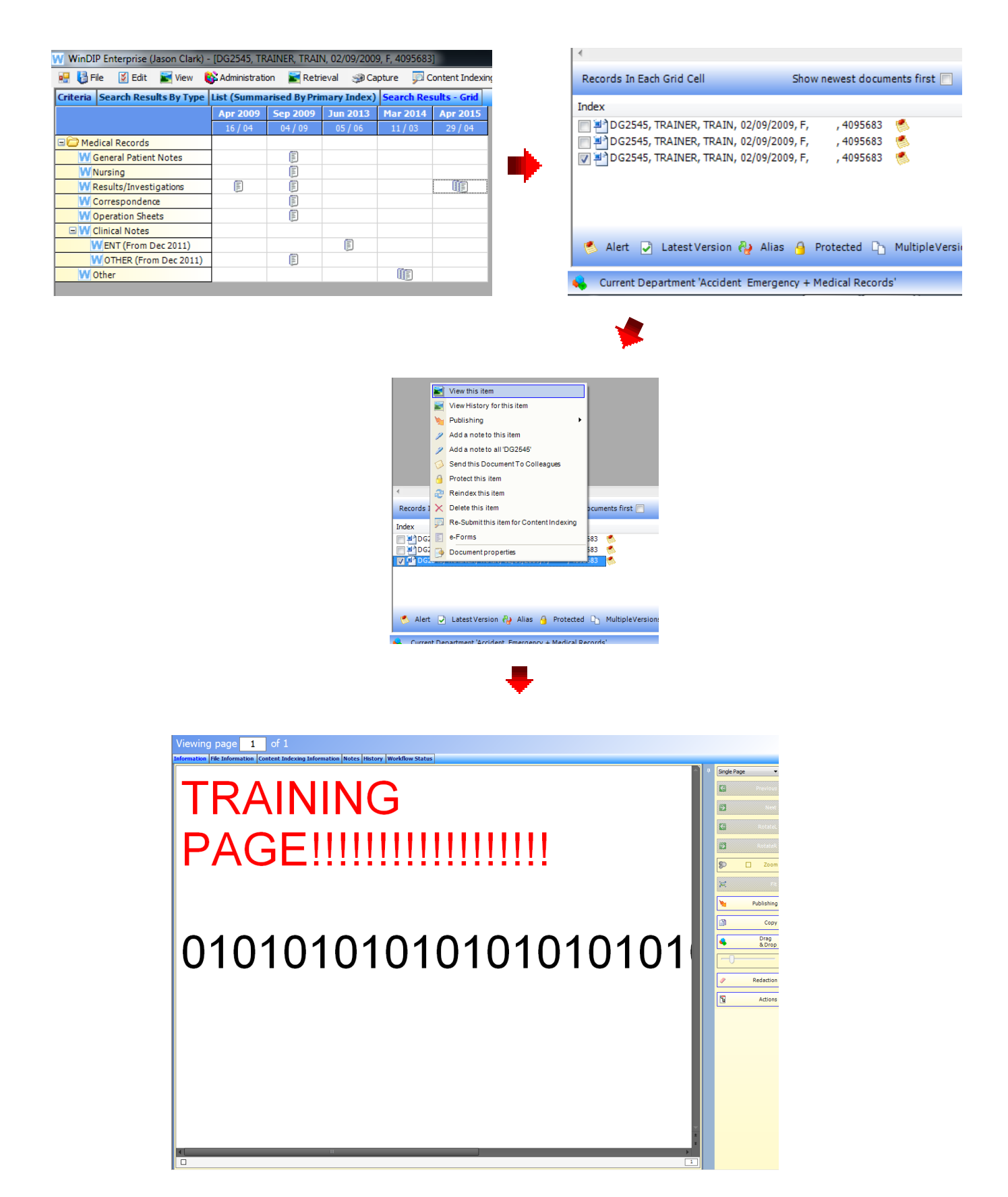